# HOW TO RESOLVE WEB SITE ISSUES

Try these troubleshooting steps before calling Support.

- 1. Check your browser. Refer to <u>ATI's Technical Requirements</u> to confirm that you are using a supported browser.
- 2. Clear your browser cache and browser history
- 3. Change your cookie settings
- 4. <u>Check other settings for Chrome version 80</u>.
- 5. <u>Check remote testing with Proctorio requirements</u>.

## **Clear your Browser Cache and Browser History**

#### Chrome

- 1. At the top right corner of the Chrome browser, click the **Three Ellipse** icon.
- 2. Select **History**, and then select **History** again to open the Settings window.

**Note:** You can also open the Settings window and access browsing history directly from Chrome by pressing **Ctrl + Shift + Delete**.

- 3. On the left of the page, click **Clear Browsing Data** to open the Clear browsing data window.
- 4. From the *Time range* drop-down menu, select **All Time.**
- 5. Select all check boxes and then click Clear browsing data.
- 6. Close all browser windows.
- 7. Reopen www.atitesting.com in a new browser window.

#### **Firefox**

- 1. At the top right corner of the Firefox browser, click the icon.
- 2. Select Library, select History, and then click Clear Recent History.
- **Note:** You can also open the Settings window and access browsing history directly from Firefox by pressing **Ctrl + Shift + Delete**.
- 3. From the *Time range to clear* drop-down menu, select **Everything.**
- 4. Select all options and then click **Clear Now**.
- 5. Close all browser windows.
- 6. Reopen www.atitesting.com in a new browser window. Safari
- 1. At the top left corner of the screen next to the **Apple** icon, click **Safari**.
- 2. Select Clear History.
- 3. Select a duration of All History.
- 4. Select Clear History.
- 5. Close all browser windows.
- 6. Reopen www.atitesting.com in a new browser window.

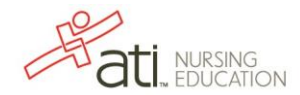

## Change your Cookie Settings

## Chrome

- 1. At the top right corner of the Chrome browser, click the **Three Ellipse** icon.
- 2. Click Settings.
- 3. In the search bar at the top of the screen, enter "Site Settings".
- 4. Click Site Settings.
- 5. Click Cookies and site data.
- 6. Disable Block third-party cookies.
- 7. Close all browser windows.
- 8. Reopen www.atitesting.com in a new browser window.

## Safari (on a Mac)

- 1. Open Safari.
- 2. Click Safari in the upper left corner of the screen.
- 3. Click Preferences.
- 4. Click the **Privacy** tab.
- 5. Clear the check box next to Prevent Cross Site Tracking.
- 6. Close all browser windows.
- 7. Reopen www.atitesting.com in a new browser window.

#### Safari (on an iPad/iPhone)

- 1. Open the **Settings** app.
- 2. Tap on **Safari**.
- 3. Scroll down to the *Privacy and Security* section.
- 4. Clear the check box next to Prevent Cross Site Tracking.
- 5. Close all browser windows.
- 6. Reopen www.atitesting.com in a new browser window.

## **Check Remote Testing with Proctorio Requirements**

If your institution has chosen to use Proctorio, you can now take assessments remotely on either a PC (Windows 10 or later) or a Mac (Mac OS<sup>®</sup> x 10.13 or later).

IMPORTANT! Before testing, be sure to view the video, ATI Proctorio Settings Fix.

To test remotely, you must have the following:

- Browser: Google Chrome
- **Microphone:** Any microphone, either internal or external
- Webcam: 320 x 240 VGA resolution, either internal or external
- Internet Speed: 0.5 1.0 Mbps.
  - (Test your internet speed using <u>www.speedtest.net</u>)

If you meet the above requirements and are still experiencing difficulty:

• Uninstall and reinstall the Proctorio Google Chrome plug-in.

| Save page as<br>Create shortcut<br>Clear browsing D Ctrl+Shift+Del<br>Extensions<br>Task manager Shift+Esc<br>Developer tools Ctrl+Shift+1                          | Image: Section of the section of the section of t | <ul> <li>In the Google Chrome browser, click the three Ellipse icon in the upper right corner.</li> <li>Click More tools &gt; Extensions.</li> <li>Locate the Proctorio extension and click Remove.</li> </ul> |
|----------------------------------------------------------------------------------------------------|----------------------------------------------------------------------------------------------------|----------------------------------------------------------------------------------------------------|
| This course requires you to install an extension into your b                                                                                                    | Image: State State  | On the atitesting.com student site, click <b>MY ATI &gt; TEST</b> to enter your assessment.<br>Click the <b>click here</b> link to open the Chrome Web Store.                                                  |
| chrome web store  item: ) Estimation; ) Proctaria  Processor Offense to product som  At the is it that of Accessibility   \$4,40,000-uses  Offense in regionantiese | Step in<br>Add to Grower                                                                                                    | Click <b>Add to Chrome</b> .<br>On the confirmation window, click <b>Add extension</b> .                                                                                                    |

- Try using a different IP address or internet connection. For example, some students have connected successfully to their iPhone hotspot instead of a weak, home connection.
- Close or stop any programs or processes that are taking resources from your computer and reducing its ability to run Proctorio.
- Arrange for the PC or Mac on which you are testing to be the only device connected to the network.

#### If you are having trouble sharing your screen:

| proctorio | Silve your entite loceen<br>Postorio and its duer the contents of<br>the second second sec | At the prompt to allow screen share, be sure to click the small screen within the window. Doing this enables the <b>Share</b> button and changes its color to blue. |
|-----------|----------------------------------------------------------------------------------------------------|----------------------------------------------------------------------------------------------------|
|           |                                                                                                    |                                                                                                    |

Go back to the top

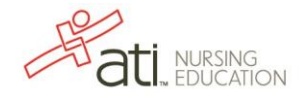